# UNIVERSIDAD JUÁREZ DEL ESTADO DE DURANGO

## DIRECCIÓN DE TELECOMUNICACIONES E INFORMÁTICA

### DEPARTAMENTO DE DESARROLLO DE SISTEMAS

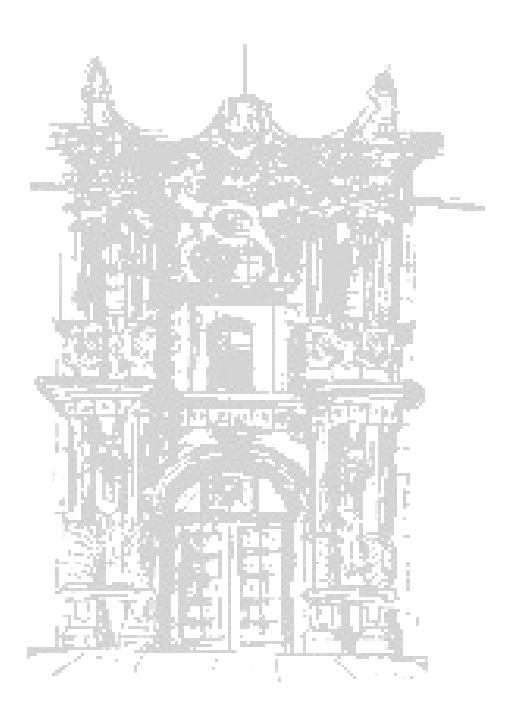

### MANUAL DE INSTALACIÓN IMPRESORA TM-U220D

### Índice

| 1Ajustar la cinta              | 2 |
|--------------------------------|---|
| 2Colocar la cinta.             | 3 |
| 3Colocar el rollo de impresión | 4 |
| 4Instalación de la impresora   | 5 |

### 1.-Ajustar la cinta.

La cinta ya viene desajustada en el paquete de la impresora, así como se muestra en la siguiente imagen:

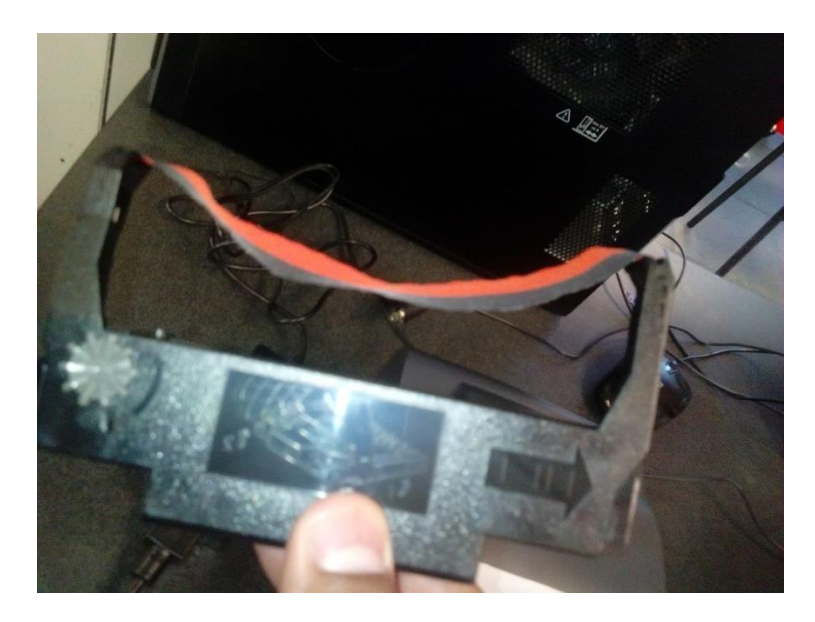

Para ajustarla solo basta con darle vuelta al engrane que se sitúa en la parte de la derecha y de quedar como en la siguiente imagen:

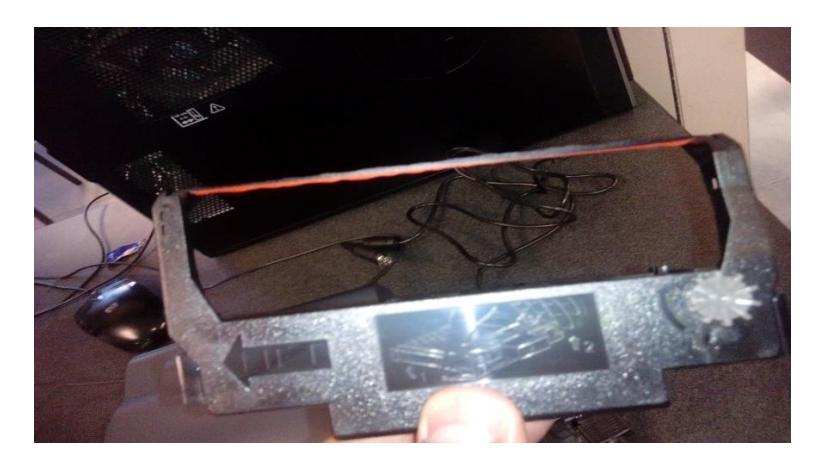

### 2.-Colocar la cinta.

Para colocar la cinta abra la cubierta de enfrente de la impresora como se muestra a continuación:

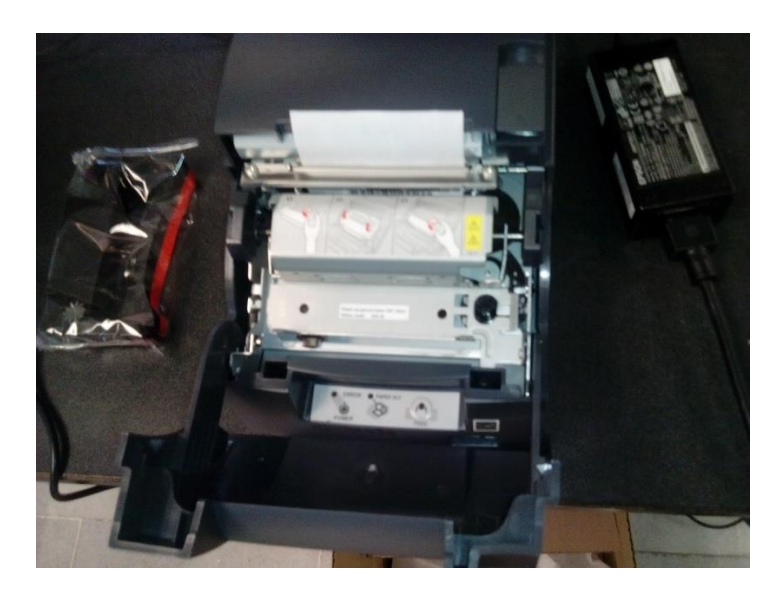

Inserte la cinta como se muestra en la siguiente imagen y presione levemente hasta que la cinta quede insertada en la impresora.

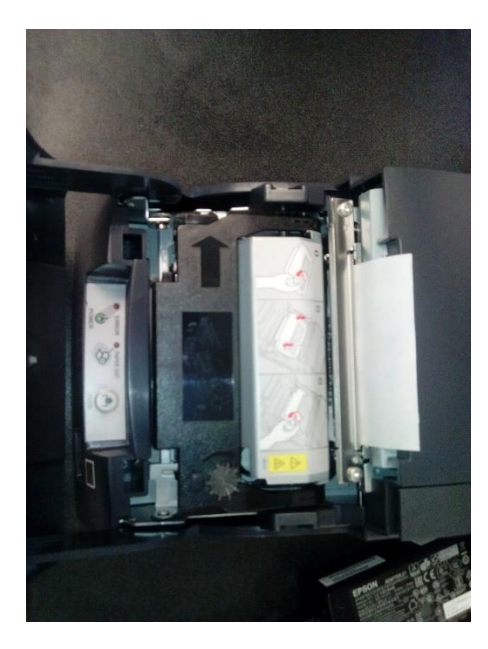

Ahora cierre la cubierta de enfrente.

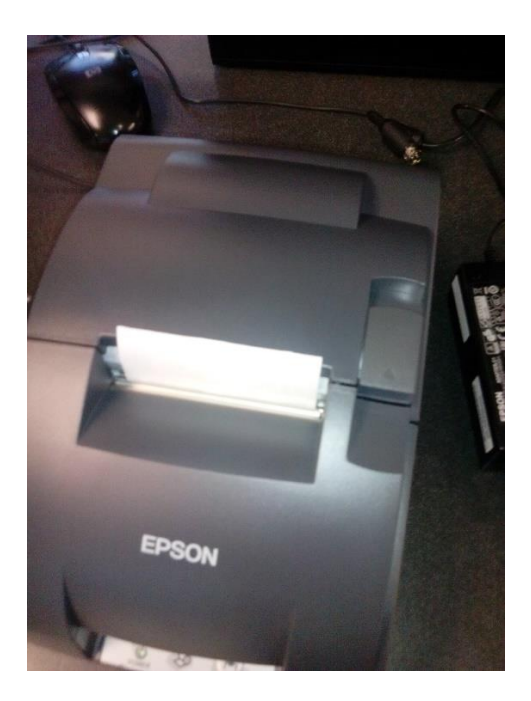

### 3.-Colocar el rollo de impresión.

Abra la cubierta de la parte de atrás y coloque el rollo de impresión como se muestra a continuación:

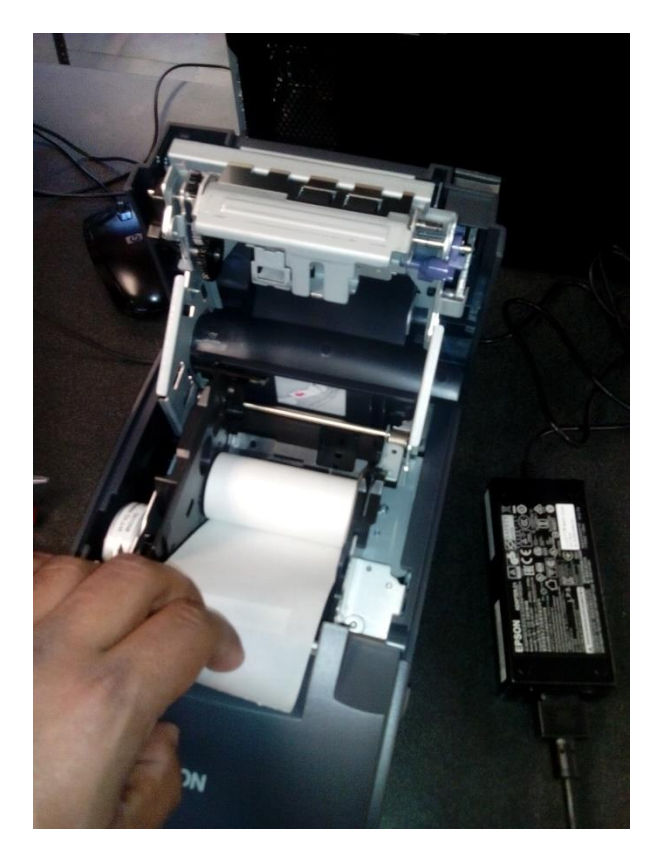

Cierre la cubierta de atrás como se muestra:

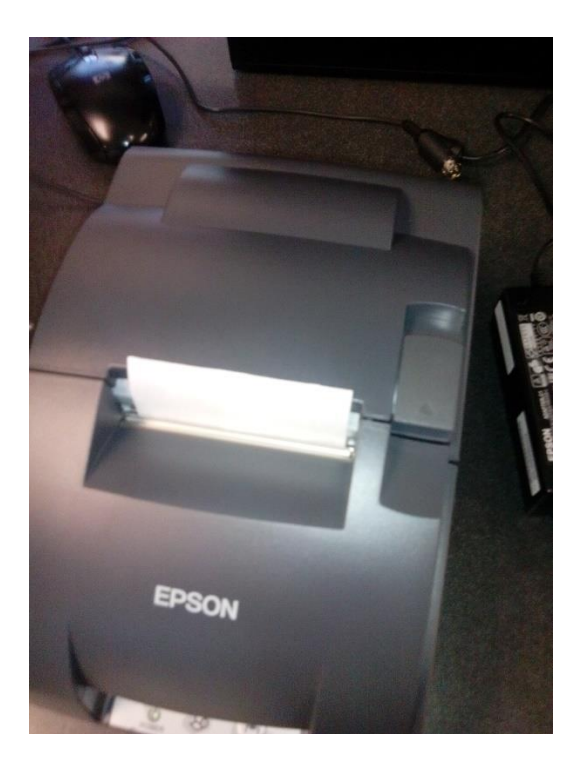

#### 4.-Instalación de la impresora

Una vez que la impresora ya esta conectada a la corriente eléctrica y también esta conectada a la computadora mediante un cable usb asegúrese en panel de control de que la computadora esta reconociendo la impresora como se muestra a continuación:

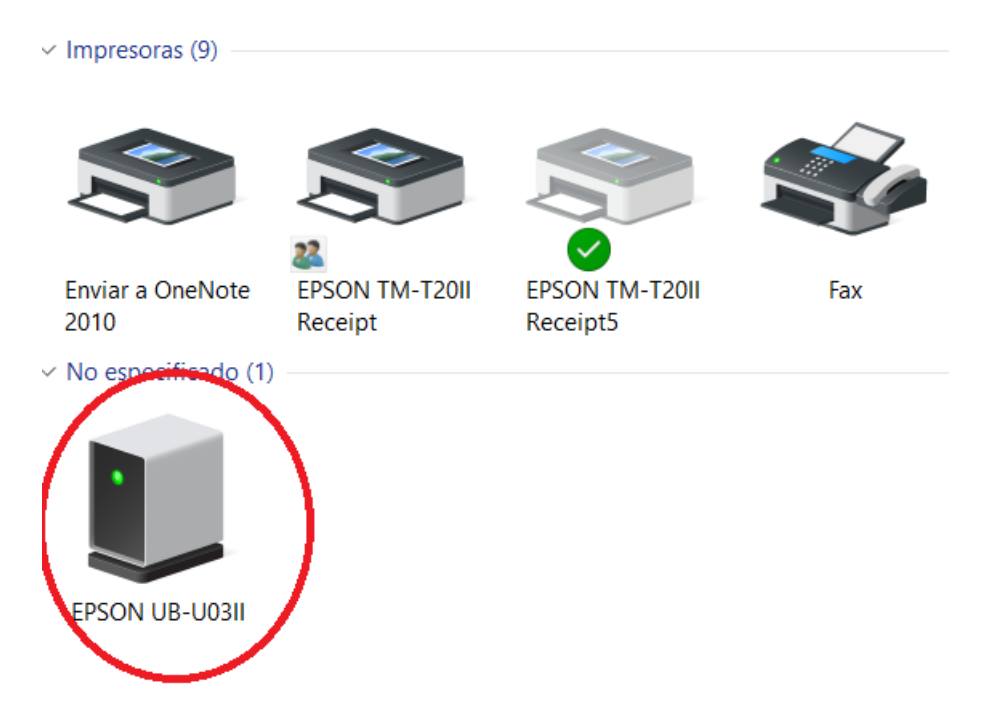

Una vez que ya se ha asegurado que la computadora reconoce la impresora Inserte el cd de instalación que viene con la impresora.

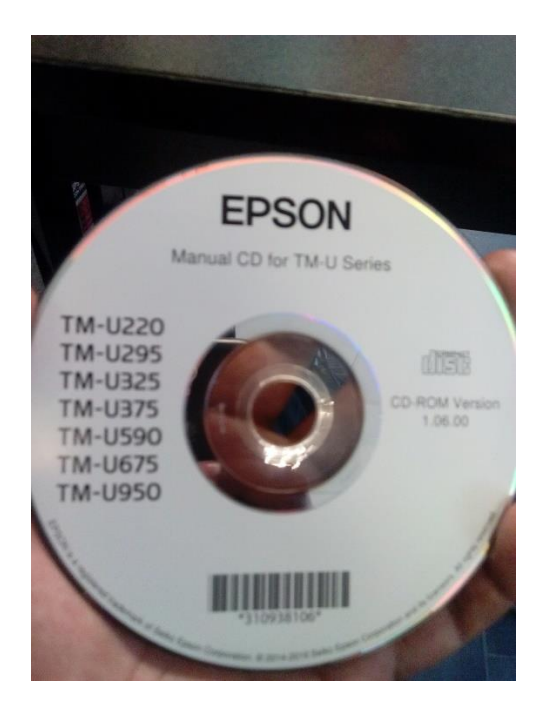

Se abrirá una página web llamada Manuals en donde iremos a la sección que se muestra a continuación para descargar el controlador, y seleccionamos el que está marcado en color rojo:

| I | Enlaces de descarga                                      |                                                                                                    |                |
|---|----------------------------------------------------------|----------------------------------------------------------------------------------------------------|----------------|
|   | Titulo                                                   | Soporte                                                                                                    | Versión        |
|   | EPSON Advanced Printer Driver English Version            | Windows 10, Windows 8.1,<br>Windows 8, Windows 7, Windows<br>Vista, Windows XP, Windows<br>Server 2012, Windows Server<br>2008, Windows Server 2003,<br>Windows Embedded | Última versión |
| ( | EPSON Advanced Printer Driver Simplified Chinese Version | Windows 10, Windows 8.1,<br>Windows 8, Windows 7, Windows<br>Vista, Windows XP, Windows<br>Server 2012, Windows Server<br>2008, Windows Server 2003,<br>Windows Emboddod | Última versión |

Una vez que le damos click al enlace este nos llevara a la pagina web del proveedor de la impresora donde está el controlador nos posicionamos en la parte de abajo y aceptamos los términos de privacidad para que se habilite el botón de descarga como se muestra en la siguiente imagen:

| ✓ Accept                                                                                      |
|-----------------------------------------------------------------------------------------------|
| Download                                                                                      |
| EPSON Advanced Printer Driver Ver.4.56dE<br>File Name: APD_456dEWM.zip<br>File size: 87,698KB |

Damos click en el botón Download y esperamos a que se descargue el controlador, Una vez que ya se descargó guárdelo en la ubicación de su preferencia, en la siguiente imagen el archivo descargado se encuentra marcado de color rojo, extraiga su contenido con la herramienta win rar, hacemos click derecho y seleccionamos la opción Extraer aquí.

| 📕   🛃 📕 🔻   Driver Imp | presora             |                   | -                  | - 🗆       | ×   |
|------------------------|---------------------|-------------------|--------------------|-----------|-----|
| Archivo Inicio Compa   | rtir Vista          |                   |                    |           | ~ ? |
| ← → × ↑ 📕 > D          | river Impresora     | ~                 | U Buscar en Driver | Impresora | R   |
| Acceso rápido          | Nombre              | Fecha de modifica | Тіро               | Tamaño    |     |
| Escritorio             | APD_456dEWM         | 12/01/2018 01:31  | Archivo WinRAR ZIP | 87,699 KB |     |
|                        | APD4_Install_E_RevU | 25/11/2013 04:55  | Adobe Acrobat D    | 5,008 KB  |     |
| Descargas 🖈            | APD4_READMEUS       | 31/07/2017 05:56  | Documento de tex   | 30 KB     |     |
| 🔮 Documentos 🖈         |                     | 13/05/2016 05:56  | Aplicación         | 34,244 KB |     |
| 🔚 Imágenes 🛛 🖈         | APD_456dE           | 31/07/2017 05:56  | Aplicación         | 50,701 KB |     |

Ya que se realizó esta acción observe que el ejecutable del controlador está marcado en color verde este ejecutable debe ejecutarse en modo de administrador como se muestra a continuación:

| 📜   🗹 📜 =              | Herr          | ramientas de aplicación | Driver Impresora           |   | _            | -         | $\times$ |
|------------------------|---------------|-------------------------|----------------------------|---|--------------|-----------|----------|
| Archivo Inicio Compart | ir Vista      | A h                     |                            |   |              |           | ~ ?      |
|                        | ver Impresora | Abrir                   |                            |   | ar on Drivor | Improsora | 0        |
|                        | verimpresora  | y Ejecutar como a       | administrador              |   |              | Impresora | ~        |
| ^                      | Nombre        | Solucionar prob         | olemas de compatibilidad   |   |              | Tamaño    |          |
| 📌 Acceso rápido        |               | Anclar a Inicio         |                            |   |              | 07.000 VD |          |
| Escritorio 🖈           | APD_456dE     | Verificar con 36        | 0 Total Security           |   | WINRAR ZIP   | 87,699 KB |          |
|                        | 📜 APD4_Instal |                         |                            |   | crobat D     | 5,008 KB  |          |
| 📕 Descargas 🚿          | APD4_READ     | Ejecutar en 360         | Sandbox                    |   | nto de tex   | 30 KB     |          |
| 🗎 Documentos 🖈         | 😽 APDMANE_    | 📀 Forzar eliminaci      | ión con 360 Total Security |   | ón           | 34,244 KB |          |
| 🔚 Imágenes 🛛 🖈         | 🌄 APD_456dE   | Compartir con           |                            | > | 5n           | 50,701 KB |          |
|                        |               |                         |                            |   |              |           |          |

Cuando aparezca la pantalla del instalador siga los siguientes pasos que se muestran a continuación:

| PSON Advanced Printer Driver 4                                                                                                    | - InstallShield Wizard                                                                                                    | × |
|----------------------------------------------------------------------------------------------------|----------------------------------------------------------------------------------------------------|---|
| 0123486769                                                                                                    | Welcome to the InstallShield Wizard for EPSON<br>Advanced Printer Driver 4                                                                                                    |   |
| 455787<br>59787<br>59797<br>59797<br>59797<br>59797                                                                                                    | This program will install EPSON Advanced Printer Driver 4<br>on your computer. We recommend closing all Windows<br>applications before running this setup program.                                                                                                    |   |
| 789:1 455789<br>789:11 55789                                                                                                    | [Warning]                                                                                                    |   |
| 100 000 000 L                                                                                                    | When using this product with any of the following programs on the same PC, use the versions listed below. When using printer sharing, be sure to check the version installed on the client PC before use.                                                                                                    |   |
| And the second                                                                                                    | EPSON Advanced Printer Driver 5<br>EPSON OPOS ADK Ver. 2.68E or later<br>EPSON OPOS ADK for .NET Ver. 1.11.20 or later<br>EPSON JavaPOS ADK Ver. 1.11.20 or later                                                                                                    |   |
| - A.A ABA2                                                                                                    | < Back Next > Cancel                                                                                                    | - |
|                                                                                                    |                                                                                                    |   |
| PSON Advanced Printer Driver 4                                                                                                    | - InstallShield Wizard                                                                                                    | × |
| PSON Advanced Printer Driver 4<br>License Agreement<br>Please read the following license                                                                                                    | e agreement carefully.                                                                                                    | × |
| PSON Advanced Printer Driver 4<br>License Agreement<br>Please read the following license<br>SEIKO EPSON CORPORATION<br>SOFTWARE LICENSE AGREE                                                                                                    | - InstallShield Wizard<br>e agreement carefully.                                                                                                    | × |
| PSON Advanced Printer Driver 4<br>License Agreement<br>Please read the following license<br>SEIKO EPSON CORPORATION<br>SOFTWARE LICENSE AGREE<br>IMPORTANT! READ THIS SOF<br>computer software product, fonl<br>explanatory written materials (the<br>Licensee ("you") on the conditio<br>("EPSON") to the terms and con<br>the Software, you are represent<br>Agreement. You should read the<br>Software. If you do not agree we<br>permitted to install or use the Software.                                                                                      | A - InstallShield Wizard<br>a agreement carefully.<br>N<br>MENT<br>FTWARE LICENSE AGREEMENT CAREFULLY. The<br>tware, typefaces and/or data, including any accompanying<br>e "Software") should only be installed or used by the<br>on you agree with SEIKO EPSON CORPORATION<br>nditions set forth in this Agreement. By installing or using<br>ing to agree all the terms and conditions set forth in this<br>is Agreement carefully before installing or using the<br>with the terms and conditions of this Agreement, you are not<br>oftware.                  | × |
| PSON Advanced Printer Driver 4<br>License Agreement<br>Please read the following license<br>SEIKO EPSON CORPORATION<br>SOFTWARE LICENSE AGREE<br>IMPORTANT! READ THIS SOF<br>computer software product, fonl<br>explanatory written materials (the<br>Licensee ("you") on the condition<br>("EPSON") to the terms and con<br>the Software, you are represent<br>Agreement. You should read the<br>Software. If you do not agree w<br>permitted to install or use the Software.                                                                                      | A - InstallShield Wizard<br>a agreement carefully.<br>N<br>MENT<br>FTWARE LICENSE AGREEMENT CAREFULLY. The<br>tware, typefaces and/or data, including any accompanying<br>e "Software") should only be installed or used by the<br>on you agree with SEIKO EPSON CORPORATION<br>notions set forth in this Agreement. By installing or using<br>ing to agree all the terms and conditions set forth in this<br>is Agreement carefully before installing or using the<br>with the terms and conditions of this Agreement, you are not<br>oftware.                   | × |
| PSON Advanced Printer Driver 4 License Agreement Please read the following license SEIKO EPSON CORPORATION SOFTWARE LICENSE AGREE IMPORTANT! READ THIS SOF computer software product, fon explanatory written materials (the Licensee ("you") on the conditio ("EPSON") to the terms and con the Software, you are represent Agreement. You should read th Software. If you do not agree w permitted to install or use the Software. I accept the terms of the licen I do not accept the terms of the                                                               | A - InstallShield Wizard     a agreement carefully.     M MENT FTWARE LICENSE AGREEMENT CAREFULLY. The tware, typefaces and/or data, including any accompanying e "Software") should only be installed or used by the on you agree with SEIKO EPSON CORPORATION nditions set forth in this Agreement. By installing or using ing to agree all the terms and conditions of this Agreement, you are not oftware.     mse agreement the license agreement                                                                                                    |   |
| PSON Advanced Printer Driver 4<br>License Agreement<br>Please read the following license<br>SEIKO EPSON CORPORATION<br>SOFTWARE LICENSE AGREE<br>IMPORTANT! READ THIS SOF<br>computer software product, fonl<br>explanatory written materials (the<br>Licensee ("you") on the conditio<br>("EPSON") to the terms and con<br>the Software, you are represent<br>Agreement. You should read the<br>Software. If you do not agree w<br>permitted to install or use the Software.<br>I accept the terms of the licen<br>I do not accept the terms of the<br>stallShield | A - InstallShield Wizard     a greement carefully.     M     MENT     FTWARE LICENSE AGREEMENT CAREFULLY. The     tware, typefaces and/or data, including any accompanying     e "Software") should only be installed or used by the     on you agree with SEIKO EPSON CORPORATION     nditions set forth in this Agreement. By installing or using     ing to agree all the terms and conditions set forth in this     is Agreement carefully before installing or using the     with the terms and conditions of this Agreement, you are not     oftware.     v |   |

| EPSON Advanced Printer Driver 4 - InstallShield Wizard                                     | ×                             |
|--------------------------------------------------------------------------------------------|-------------------------------|
| Setup Type<br>Select the setup type to install.                                            | 4                             |
| Click the type of setup you prefer, then click Next.                                       |                               |
| <ul> <li>Minimum (Recommended)</li> <li>Installs the minimum required features.</li> </ul> |                               |
| Standard     Installs all program features.                                                |                               |
| Choose which program features to install. Recommende                                       | d for advanced users.         |
| <pre>Constantshield</pre>                                                                  | > Cancel                      |
| EPSON Advanced Printer Driver 4 - InstallShield Wizard                                     | ×                             |
| Printer Configuration<br>Change the printer settings.                                      | 4                             |
| Select a printer to configure. If the desired printer is not in the list, please a         | add the printer.              |
|                                                                                            | Add<br>Edit<br>Delete<br>Copy |
| Enable Plug & Play installation for all printer models.                                    | ~                             |
| InstallShield                                                                              |                               |
| < Back Next                                                                                | > Cancel                      |

| EPSON Advanced Printer Drive                                                                  | r 4 - InstallShield Wizard                                                                                                    |                  | ×         |
|-----------------------------------------------------------------------------------------------|----------------------------------------------------------------------------------------------------|------------------|-----------|
| Add Printer                                                                                   |                                                                                                    |                  | 1         |
| Settings for the printer being a                                                              | added                                                                                                    |                  | <u>/-</u> |
| Specify the printer to be adde                                                                | d.                                                                                                    |                  |           |
| Select driver:                                                                                |                                                                                                    |                  | $\sim$    |
| Printer name:                                                                                 | EPSON TM-P60IIPeeler Label<br>EPSON TM-P60IIPeeler Receip<br>EPSON TM-P60Peeler Label<br>EPSON TM-P60Peeler Receipt                                                                                                    | ot               | ^         |
| Port Type:                                                                                    | EPSUN TM-120 Receipt<br>EPSUN TM-T20-42C Receipt<br>EPSUN TM-T58 Receipt<br>EPSUN TM-T70 Receipt                                                                                                    |                  |           |
| Set as Default Print                                                                          | EPSON TM-T86FII Receipt                                                                                                    |                  |           |
| Note: Steps for connecting a<br>1. Add the device by connec<br>2. Add the other device. Sele  | EPSON TM-1881V Receipt<br>EPSON TM-1881V Receipt<br>EPSON TM-188V Receipt<br>EPSON TM-188V Receipt                                                                                                    |                  |           |
| InstallShield                                                                                 | EPSON TM-U120 Possipt                                                                                                    |                  |           |
|                                                                                               | EPSON TM-01201 Receipt<br>EPSON TM-0220 Receipt<br>EPSON TM-0230 Receipt<br>EPSON TM-0295 Slip                                                                                                    |                  |           |
|                                                                                               | EPSON TM-U325 Heceipt<br>EPSON TM-U325 Validation<br>EPSON TM-U375 Receipt<br>EPSON TM-U375 Slip<br>EPSON TM-U375 Validation<br>EPSON TM-U375 Validation<br>EPSON TM-U590 Slip<br>EPSON TM-U675 Slip<br>EPSON TM-U675 Validation |                  |           |
| EPSON Advanced Printer Drive                                                                  | r 4 - InstallShield Wizard                                                                                                    |                  | Х         |
| Add Printer                                                                                   |                                                                                                    |                  |           |
| Settings for the printer being a                                                              | added                                                                                                    |                  | 4         |
| Specify the printer to be adde                                                                | d.                                                                                                    |                  |           |
| Select driver:                                                                                | EPSON TM-U220 Receipt                                                                                                    |                  | ~         |
| Printer name:                                                                                 | EPSON TM-U220 Receipt                                                                                                    |                  |           |
| Port Type:                                                                                    | Create a Parallel port                                                                                                    |                  | ~         |
| Set as Default Print                                                                          | Create a Parallel port<br>Create a Serial port<br>Create an Ethernet port                                                                                                    |                  |           |
| Note: Steps for connecting a<br>1. Add the device by connect<br>2. Add the other device. Sele | Create a USB port<br>ing it to the PC directly.<br>ct the device to be connected in                                                                                                    | - "Communication |           |
| InstallShield                                                                                 |                                                                                                    |                  |           |
|                                                                                               | < Back                                                                                                    | Next >           | Cancel    |

|                                                                                                    | river 4 - InstallShield Wizard                                                                                   | ×                          |
|----------------------------------------------------------------------------------------------------|----------------------------------------------------------------------------------------------------|----------------------------|
| Add Printer<br>Settings for the printer be                                                               | ing added                                                                                                    | 1.                         |
| Specify the printer to be a                                                                              | added.                                                                                                    |                            |
| Select driver:                                                                                           | EPSON TM-U220 Receipt                                                                                            | ~                          |
| Printer name:                                                                                            | EPSON TM-U220 Receipt                                                                                            |                            |
| Port Type:                                                                                               | Create a USB port                                                                                                | ~                          |
| Set as Default I                                                                                         | Printer                                                                                                    |                            |
| Note: Steps for connectir<br>1. Add the device by con<br>2. Add the other device.                        | ng a customer display to the printer<br>necting it to the PC directly.<br>Select the device to be connected in ' | 'Communication''.          |
| InstallShield                                                                                            |                                                                                                    |                            |
|                                                                                                    | < Back                                                                                                    | Next > Cancel              |
| EPSON Advanced Printer D                                                                                 | oriver 4 - InstallShield Wizard                                                                                  | ×                          |
|                                                                                                    |                                                                                                    |                            |
| Change the printer setting                                                                               | gs.                                                                                                    | 1.                         |
| Printer Configuration<br>Change the printer setting<br>Select a printer to configu                       | gs.<br>ure. If the desired printer is not in the lis                                                             | t, please add the printer. |
| Printer Configuration<br>Change the printer setting<br>Select a printer to configu<br>EPSON TM-U220 Rece | gs.<br>ure. If the desired printer is not in the lis<br>ipt                                                      | t, please add the printer. |
| Printer Configuration<br>Change the printer setting<br>Select a printer to configu<br>EPSON TM-U220 Rece | gs.<br>ure. If the desired printer is not in the lis<br>ipt                                                      | t, please add the printer. |
| Printer Configuration<br>Change the printer setting<br>Select a printer to configu<br>EPSON TM-U220 Rece | gs.<br>ure. If the desired printer is not in the lis<br>ipt                                                      | t, please add the printer. |
| Printer Configuration<br>Change the printer setting<br>Select a printer to configu<br>EPSON TM-U220 Rece | gs.<br>ure. If the desired printer is not in the lis                                                             | t, please add the printer. |
| Printer Configuration<br>Change the printer setting<br>Select a printer to configu<br>EPSON TM-U220 Rece | gs.<br>ure. If the desired printer is not in the lis                                                             | t, please add the printer. |
| Printer Configuration<br>Change the printer setting<br>Select a printer to configu<br>EPSON TM-U220 Rece | gs.<br>ure. If the desired printer is not in the lis                                                             | t, please add the printer. |
| Printer Configuration<br>Change the printer setting<br>Select a printer to configu<br>EPSON TM-U220 Rece | gs.<br>ure. If the desired printer is not in the lis<br>ipt<br>stallation for all printer models.                | t, please add the printer. |
| Printer Configuration<br>Change the printer setting<br>Select a printer to configu<br>EPSON TM-U220 Rece | gs.<br>ure. If the desired printer is not in the lis<br>ipt<br>stallation for all printer models.                | t, please add the printer. |

| PSON Adva                         | anced Print                             | er Driver 4 -                            | InstallShiel                     |                                       |                                        | -                          |
|-----------------------------------|-----------------------------------------|------------------------------------------|----------------------------------|---------------------------------------|----------------------------------------|----------------------------|
| Start Cop                         | ying Files                              |                                          |                                  |                                       |                                        | 1                          |
| Review                            | settings befo                           | re copying file                          | es.                              |                                       |                                        | 4                          |
| Setup ha<br>change a<br>copying   | as enough in<br>any settings,<br>files. | formation to s<br>click Back. I          | tart copying I<br>If you are sat | he program files<br>isfied with the s | s. If you want to<br>ettings, click Ne | ) review or<br>xt to begin |
| Current 9                         | Settings:                               |                                          |                                  |                                       |                                        |                            |
| Setup T                           | ype<br>Standard                         |                                          |                                  |                                       |                                        | ^                          |
| Printer 0                         | Configuration<br>Add EPS0               | )N TM-U220<br>EPSON TM-L<br>Create a USB | Receipt<br>J220 Receip<br>} port | ແບຣງ                                  |                                        |                            |
|                                   |                                         |                                          |                                  |                                       |                                        | ~                          |
| <                                 |                                         |                                          |                                  |                                       |                                        | >                          |
| stallShield –                     |                                         |                                          |                                  |                                       |                                        |                            |
|                                   |                                         |                                          |                                  |                                       |                                        |                            |
|                                   |                                         |                                          |                                  | < Back                                | Next >                                 | Cancel                     |
|                                   | un and Drint                            | er Driver 4                              | InstallChiel                     | < Back                                | Next>                                  | Cancel                     |
| SON Adva                          | ance <mark>d Print</mark>               | er Driver 4 -                            | InstallShiel                     | < Back                                | Next >                                 | Cancel                     |
| PSON Adva<br>Setup Sta            | anced Print<br>atus                     | er Driver 4 -                            | InstallShiel                     | < Back                                | Next >                                 | Cancel                     |
| PSON Adva                         | anced Print                             | er Driver 4 -                            | InstallShiel                     | < Back                                | Next >                                 | Cancel                     |
| SON Adva                          | anced Print<br>atus                     | er Driver 4 -                            | InstallShiel                     | < Back                                | Next>                                  | Cancel >                   |
| PSON Adva<br>Setup Sta<br>EPSON   | anced Print<br>atus<br>Advanced P       | er Driver 4 -<br>trinter Driver 4        | InstallShiel                     | < Back<br>d Wizard<br>g your new soft | Next >                                 | Cancel                     |
| PSON Adva<br>Setup Sta<br>EPSON   | anced Print<br>atus<br>Advanced P       | er Driver 4 -<br>trinter Driver 4        | InstallShiel                     | < Back<br>d Wizard<br>g your new soft | Next >                                 | Cancel                     |
| PSON Adva<br>Setup Sta<br>EPSON A | anced Print<br>atus<br>Advanced F       | er Driver 4 -<br>trinter Driver 4        | InstallShiel                     | < Back<br>d Wizard<br>g your new soft | Next >                                 | Cancel                     |
| PSON Adva<br>Setup Sta<br>EPSON   | anced Print<br>atus<br>Advanced P       | er Driver 4 -<br>trinter Driver 4        | InstallShiel                     | < Back<br>d Wizard<br>g your new soft | Next >                                 | Cancel                     |
| PSON Adva<br>Setup Sta<br>EPSON A | anced Print<br>atus<br>Advanced F       | er Driver 4 -<br>trinter Driver 4        | InstallShiel                     | < Back<br>d Wizard<br>g your new soft | Next >                                 | Cancel                     |
| PSON Adva                         | anced Print<br>atus<br>Advanced P       | er Driver 4 -                            | InstallShiel                     | < Back<br>d Wizard<br>g your new soft | Next >                                 | Cancel                     |
| PSON Adva                         | anced Print<br>atus<br>Advanced P       | er Driver 4 -<br>trinter Driver 4        | InstallShiel                     | < Back<br>d Wizard<br>g your new soft | Next >                                 | Cancel                     |
| PSON Adva                         | anced Print<br>atus<br>Advanced P       | er Driver 4 -                            | InstallShiel                     | < Back<br>d Wizard<br>g your new soft | ware installation                      | Cancel                     |
| PSON Adva                         | anced Print<br>atus<br>Advanced P       | er Driver 4 -<br>trinter Driver 4        | InstallShiel                     | < Back<br>d Wizard<br>g your new soft | ware installation                      | Cancel                     |
| PSON Adva                         | anced Print<br>atus<br>Advanced P       | er Driver 4 -                            | InstallShiel                     | < Back<br>d Wizard<br>g your new soft | ware installation                      | Cancel                     |
| PSON Adva                         | anced Print<br>atus<br>Advanced P       | er Driver 4 -                            | InstallShiel                     | < Back<br>d Wizard<br>g your new soft | ware installation                      | Cancel                     |
| PSON Adva<br>Setup Sta<br>EPSON   | anced Print<br>atus<br>Advanced P       | er Driver 4 -                            | InstallShiel                     | < Back<br>d Wizard<br>g your new soft | ware installation                      | Cancel                     |
| PSON Adva<br>Setup Sta<br>EPSON   | anced Print<br>atus<br>Advanced P       | er Driver 4 -                            | InstallShiel                     | < Back<br>d Wizard<br>g your new soft | ware installation                      | Cancel                     |

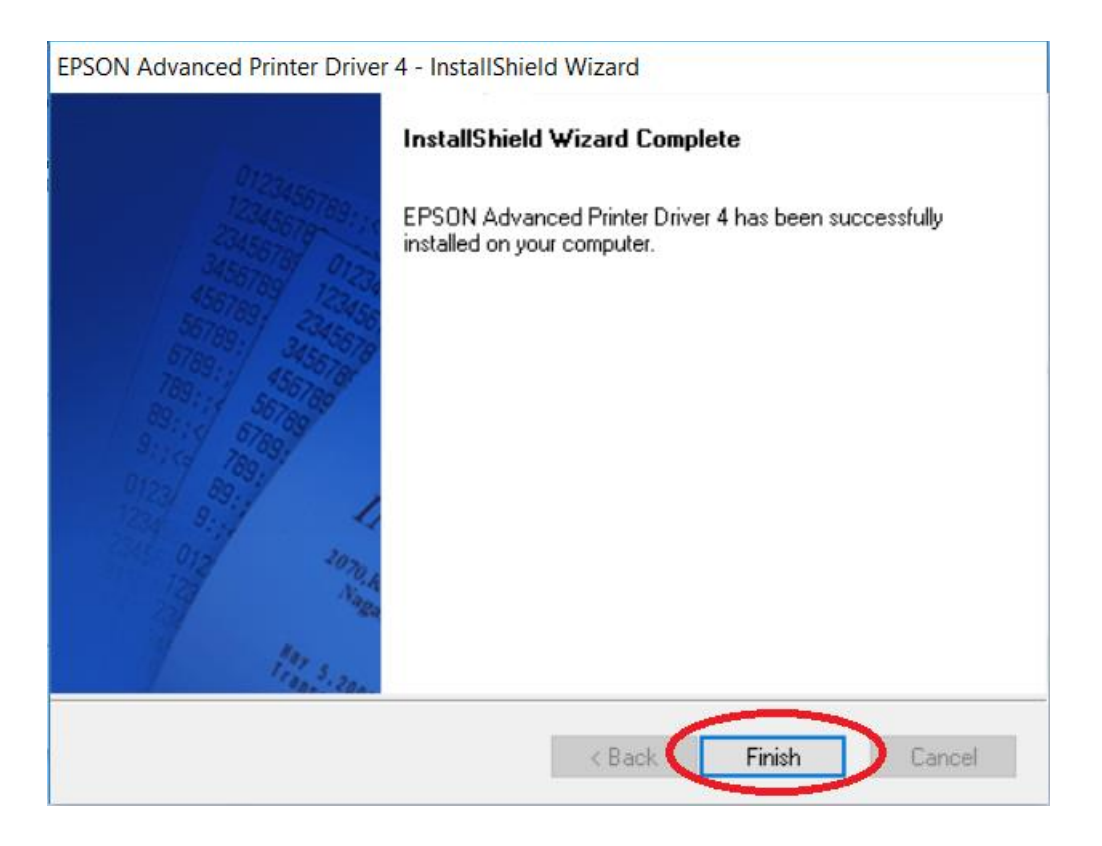

Una vez que ya ha terminado la instalación valla a panel de control y asegúrese de que la impresora se instaló correctamente y de que aparezca como en la siguiente imagen: > Impresoras (10)

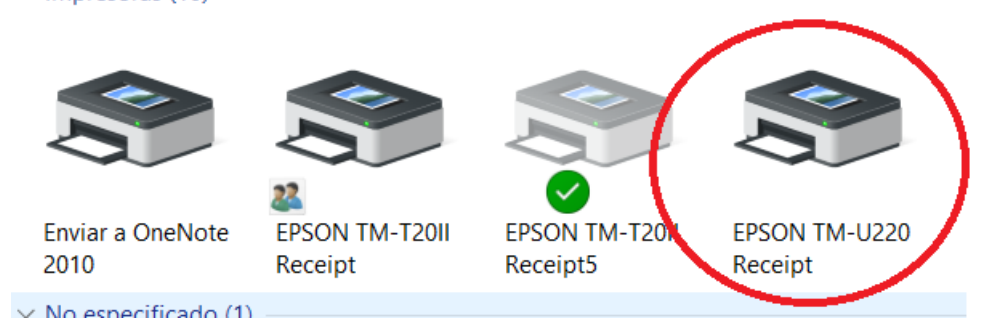

Imprima una pagina de prueba para asegurarse de que esta funcionando.